## How to Subscribe to Schedule Alerts for Parents

- Step 1. Go to www.rankonesport.com
- Step 2. Select View Schedules

| Ē | 1 🖅 🕅 Homepage - Rank One 🗙 🕂 🗸                 |      |               |                                                                                                    | -  | ٥ | × |
|---|-------------------------------------------------|------|---------------|----------------------------------------------------------------------------------------------------|----|---|---|
| ÷ | ightarrow $ ightarrow$ rankonesport.com/content |      |               | □ ☆ 煌                                                                                                | l~ | È |   |
|   |                                                 | Home | What We Offer | Contact Us   Fill out Electronic Forms Learn Mor View Schedules For Parents School Login Book a Demo |    |   |   |

Step 3. Search for the appropriate School

| School Name: | Enter School Name |   |  |
|--------------|-------------------|---|--|
| school Name. | Enter School Name |   |  |
| Sport:       | Select Sport      | ~ |  |
|              |                   |   |  |
| City Name:   | Enter City        |   |  |
|              |                   |   |  |

Step 4. Select View Schedule

\*If the schedule says "Not Yet Public" the school has not published the schedule yet.\*

| School 2 High School | Blazers | San TX<br>Antonio            | Baseball   | Μ | 9th grade         | Not Yet Public 0 |
|----------------------|---------|------------------------------|------------|---|-------------------|------------------|
| School 2 High School | Blazers | San<br>Antonio <sup>TX</sup> | Baseball   | М | Varsity           | View Schedule    |
| School 2 High School | Blazers | San<br>Antonio <sup>TX</sup> | Basketball | F | Junior<br>Varsity | Not Yet Public 0 |
| School 2 High School | Blazers | San<br>Antonio <sup>TX</sup> | Basketball | F | Varsity           | Not Yet Public 3 |

Step 5. Select "Sign up for schedule alerts"

| MUSTANCS                                                                                                    | 2017/2018<br>SCHOOL 2<br>BLAZERS G                                                                                                    | HIGH SCHOOL - BASEB/<br>AME SCHEDULE | ALL (M) - VARSITY |               | WORKSHORTSCOM |
|----------------------------------------------------------------------------------------------------|----------------------------------------------------------------------------------------------------|--------------------------------------|-------------------|---------------|---------------|
| District -> School                                                                                                    | -> Sport                                                                                                    |                                      |                   |               |               |
| and the second second se | and the second second se |                                      |                   |               |               |
| View Book<br>Sign up for schedule all<br>Sync all events to cale                                                                                                    | erts<br>ndar                                                                                                    |                                      |                   |               |               |
| Date<br>Time                                                                                                    | Opponent                                                                                                    | Sport / Level Type                   | Location / Map    | Score/Summary |               |
|                                                                                                    |                                                                                                    |                                      |                   |               |               |

Step 6. Insert your cell phone number or email address and select Subscribe

| SCHEDULE ALERTS                                                                              | х |
|----------------------------------------------------------------------------------------------|---|
| Download our new mobile app!                                                                 |   |
| Enter your E-Mail address in the box below to receive e-mail alerts regarding this schedule. |   |
| Enter Email                                                                                  |   |
| Enter your Phone Number for text alerts.                                                     |   |
| ()                                                                                           |   |
| Subscribe                                                                                    |   |
| Subscribe                                                                                    |   |